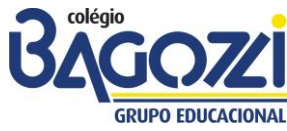

## PASSO A PASSO - PORTAL DO ALUNO - 2017

**PARTE I – Acesso** 

Para acessar o portal, digite o seguinte endereço em seu *browser* ou navegador: <u>www.bagozzi.edu.br</u> e na página inicial, parte inferior da página, você encontrará o link para acesso ao Portal Educacional Bagozzi ou digite: http://portal.bagozzi.edu.br/corpore.net/Login.aspx, como mostra a figura a seguir:

(verifique se o *pop-up* (é uma janela extra que abre no navegador ao visitar uma página *web*) do seu computador está habilitado, senão habilite-o!)

ATENÇÃO: UTILIZE PREFERENCIALMENTE O NAVEGADOR MICROSOFT INTERNET EXPLORER. A COMPATIBILIDADE COM OUTROS NAVEGADORES, TAIS COMO MOZILLA FIREFOX E OPERA, NÃO É

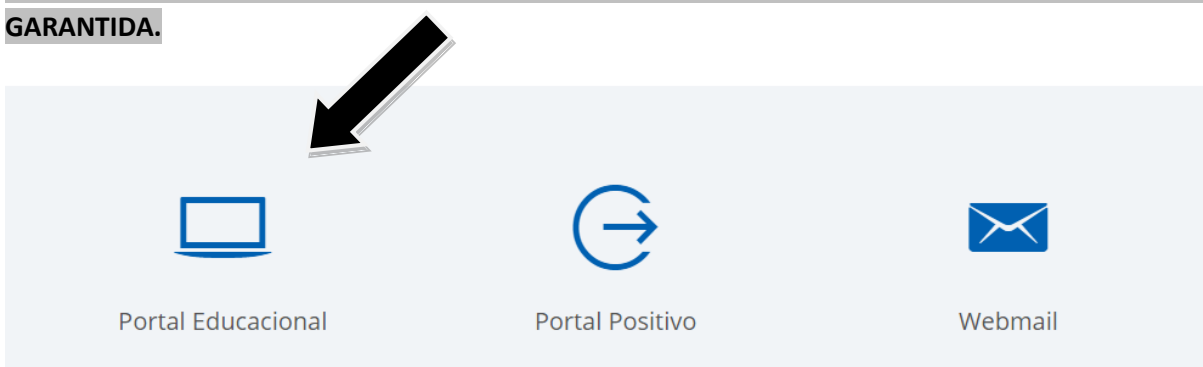

Será mostrada a tela de login, conforme figura abaixo:

| Faça o login                |       |
|-----------------------------|-------|
| Usuário ou Email            |       |
|                             |       |
| Senha                       |       |
| Alias                       |       |
| CorporeRM •                 |       |
| Acessar Esqueceu sua senha? | TOTVS |

Informe seu usuário referente ao RA (Registro Acadêmico), disponível na carteira estudantil, **com no mínimo 8 (oito) dígitos ou no máximo 10 (dez) dígitos** e senha e clique em ENTRAR. Se tiver dúvida com relação ao seu RA, entre em contato através do e-mail: <u>secretaria@bagozzi.edu.br</u>.

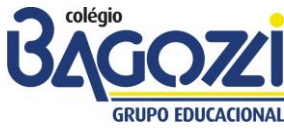

## PASSO A PASSO - PORTAL DO ALUNO - 2017

**SOMENTE** no primeiro acesso do aluno ao sistema, será aberta uma janela denominada "Assistente de Configuração de Ambiente". Basta seguir os passos solicitados e concluir. Selecione um Período Letivo/Curso.

## **PARTE II – Funcionalidades**

## Tópico 1: Acesso Inicial – Educacional / Financeiro

Na tela principal, será exibida a tela a seguir: clique em EDUCACIONAL. E período letivo 2017.

| Usuário | ): Coligada: 1 -                                                                                                    | Coligada: 1 - CONGREGAÇÃO DOS OBLATOS DE SÃO JOSÉ                                  |  |  |  |  |
|---------|----------------------------------------------------------------------------------------------------|------------------------------------------------------------------------------------|--|--|--|--|
| Início  |                                                                                                    |                                                                                    |  |  |  |  |
|         | Educacional<br>Participe da comunidade acadêmica<br>da sua Instituição de Ensino. Veja o<br>que preparamos para nossa<br>interação. | Ferramentas<br>Entre e acesse as ferramentas de<br>gerenciamento de sua aplicação. |  |  |  |  |
| -12     | Dados pessoais                                                                                                    | 🛥 🗮 Agendar Relatórios                                                             |  |  |  |  |
| -12     | Quadro de horários                                                                                                    |                                                                                    |  |  |  |  |
| -12     | 🛷 Arg, por disciplina                                                                                                    |                                                                                    |  |  |  |  |

Para acessar as informações financeiras, basta clicar no menu Financeiro / Extrato Financeiro. Se desejar visualizar ou imprimir o boleto, basta clicar no ícone Boleto disponível no final do lançamento do respectivo mês que abrirá outra janela com o documento solicitado.

| Financeiro                                                                                                    | Curso:<br>Período Letivo: 2017                                                                                             | Série:<br>RA:                                               | Turma:              | Alterar contavta advencional |  |  |  |  |
|----------------------------------------------------------------------------------------------------|----------------------------------------------------------------------------------------------------|-------------------------------------------------------------|---------------------|------------------------------|--|--|--|--|
| Benefícios                                                                                                    |                                                                                                    |                                                             |                     | Alterar contexto educacionar |  |  |  |  |
|                                                                                                    | Vencimento: 10/01/2017                                                                                                    | Valor Bruto: 803,00                                         | Situação: Baixado   | •                            |  |  |  |  |
|                                                                                                    | Vencimento: 05/02/2017                                                                                                    | Valor Bruto: 157,93                                         | Situação: Baixado   | •                            |  |  |  |  |
|                                                                                                    | Vencimento: 10/02/2017                                                                                                    | Valor Bruto: 803,00                                         | Situação: Baixado   | •                            |  |  |  |  |
|                                                                                                    | Vencimento: 05/03/2017                                                                                                    | Valor Bruto: 157,93                                         | Situação: Baixado   | •                            |  |  |  |  |
|                                                                                                    | Vencimento: 10/03/2017                                                                                                    | Valor Bruto: 803,00                                         | Situação: Baixado   | •                            |  |  |  |  |
|                                                                                                    | Vencimento: 05/04/2017                                                                                                    | Valor Bruto: 157,93                                         | Situação: Em aberto | BOLETO                       |  |  |  |  |
|                                                                                                    | Vencimento: 10/04/2017                                                                                                    | Valor Bruto: 803,00                                         | Situação: Baixado   | •                            |  |  |  |  |
| ▲ _ □ ×                                                                                                    |                                                                                                    |                                                             |                     |                              |  |  |  |  |
| $\leftrightarrow$ $ ightarrow$ C 🛈 portal.bagozzi.edu.br/Corpore.Net/Main.aspx?ActionID=RelVisualizaRelatorioAgendadoActionWeb&AnnexKeyValues=&SelectedI 🛧 🗄 |                                                                                                    |                                                             |                     |                              |  |  |  |  |
| 🔛 Apps 💽 TeamViewer                                                                                                    |                                                                                                    |                                                             |                     |                              |  |  |  |  |
| Main.aspx                                                                                                    |                                                                                                    | 1 / 1                                                       | (                   | 5 ± 🖶 🔶                      |  |  |  |  |
| taŭ<br>Iccu d<br>Até<br>BEJEFR                                                                                                    | Banco Itaú S.A. 341-7<br>DE FAGAMENTO<br>o vencimento, preferencialmente no Itaú. Após<br>CÁRIO<br>ÉGIO PADRE JOÃO BAGOZZI | s o vencimento, somente no Itaú.<br>CNPJ : 53.416.921/0005- | Recibo do Pagado    |                              |  |  |  |  |
| ENDER                                                                                                    | EÇO DO BENEFICIÁRIO/SACADOR AVALISTA                                                                                       | -                                                           |                     |                              |  |  |  |  |

Se tiverem qualquer dúvida, gentileza entrar em contato com a Secretaria Escolar do Colégio Padre João Bagozzi pelo telefone 3026-2144 ou por e-mail: <u>secretaria@bagozzi.edu.br</u> e dúvidas técnicas no setor de Gestão de Tecnologia da Informação por e-mail: <u>helen@bagozzi.edu.br</u>.

Curitiba, 22/03/2017